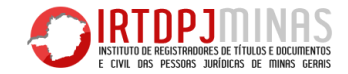

## CONSULTA DE NOME em 10 passos - IRTDPJMinas

- Acesse o site do IRTDPJMinas (<u>http://www.irtdpjminas.com.br</u>) e clique em Central de Informação IRTDPJMinas;
- 2) Realize o cadastro para ter acesso à Central de Informação IRTDPJMinas;
- Feito o cadastro acesse a Central de Informação IRTDPJMinas utilizando o CPF e senha cadastrados;
- 4) Clique em "Nova Consulta de Nome";
- Preencha a solicitação da consulta de nome, informando 03 (três) opções de nome que a entidade pretende utilizar;
- 6) Clique em Salvar e receba o número do protocolo da consulta;
- 7) Consulte o andamento de sua solicitação em "Pesquisar situação análise de Nome".
- Realizada a análise pela Central de Informação IRTDPJMinas, e em caso de deferida, o resultado da pesquisa será Concluído (reservado);
- 9) Imprima a resposta da análise da Consulta de Nome;
- 10) Apresente no Cartório, juntamente com os outros documentos, para registro da entidade.